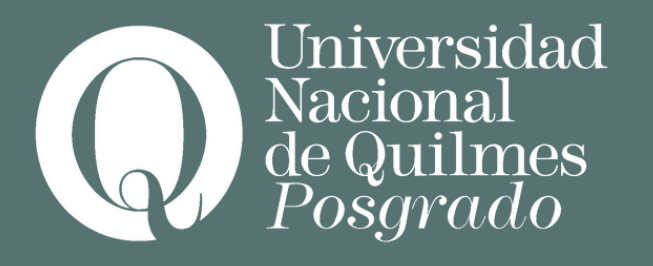

### Tutorial: grabado de clases sincrónicas

### Videoconferencias del campus

Hay dos tipos de herramientas de videoconferencias en el campus de la UNQ:

• Jitsi Meet

iversidad

• Big Blue Button (BBB)

En el caso del BBB se permite la grabación y guarda automática de las mismas en el campus. Siempre y cuando se configure para grabación al crear la actividad.

En el caso del Jitsi Meet, para grabar y subir una clase se debe realizar un proceso de carga con ayuda de YouTube que revisaremos paso a paso en el presente instructivo, ya que es la única opción habilitada es la de guarda local del archivo.

## Grabación de la clase en Jitsi

Una vez creada la actividad en el campus. Iniciar la reunión en Jitsi:

- Accede a Jitsi Meet.
- Unirse con el perfil de docente.

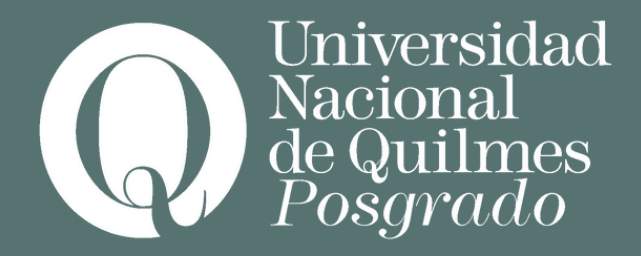

### **Primer paso**

# Comenzar la grabación:

- En la sala de Jitsi, en la parte inferior derecha, hacé clic en el botón con tres puntos ("Más acciones")
- Selecciona la opción "Guardar archivo de grabación localmente"
- Por último clickear en "Iniciar grabación".

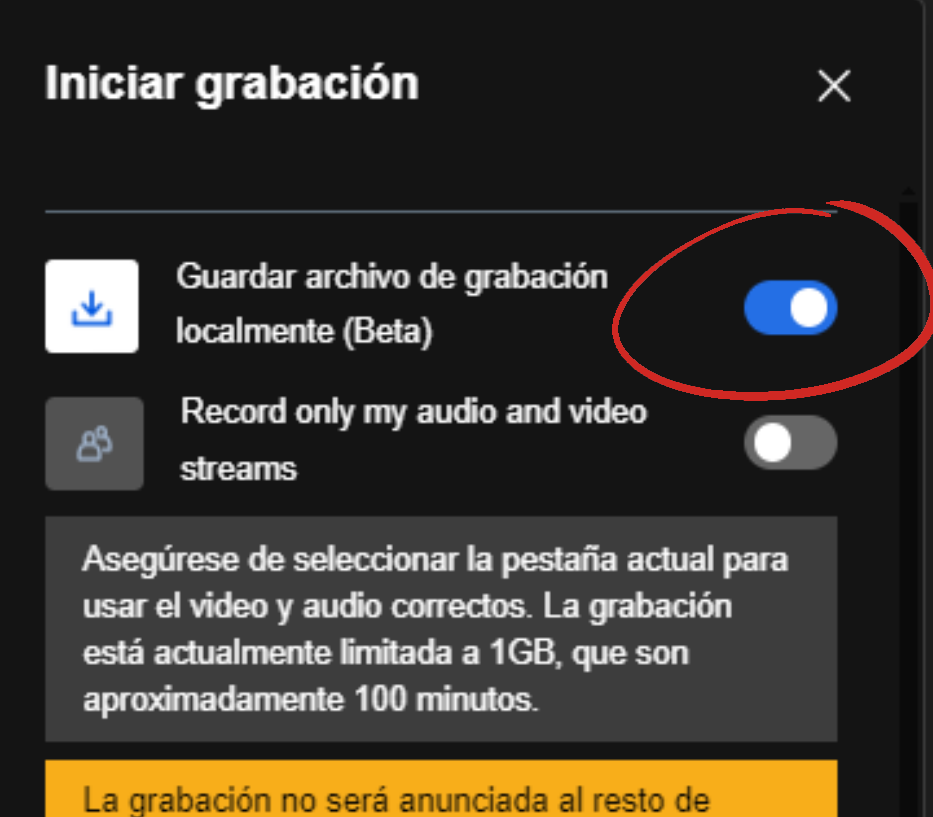

participantes. Necesitarás hacerles saber que la reunión está siendo grabada.

Cancelar

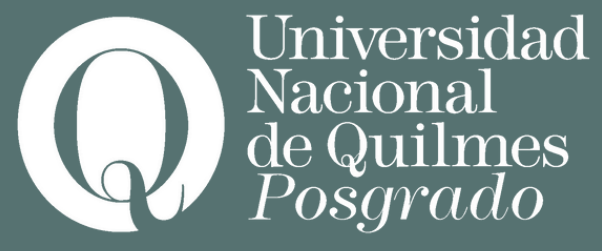

### Segundo paso

# Detener la grabación:

- Una vez finalizada la clase, vuelve a hacer clic en el botón con los tres puntos y selecciona "Detener grabación".
- Jitsi guardará automáticamente el archivo de video en tu equipo. Recuerda que la duración máxima de la grabación es de 100 minutos.
- En caso que sepas que usarás más tiempo, te conviene terminar la grabación y volver a iniciarla al pasar los 100 minutos.

#### **Tercer paso**

## Subida del video a YouTube

- Acceder a tu cuenta de YouTube con tu usuario de gmail
- Hacé clic en el ícono de la cámara en la parte superior derecha de la pantalla y selecciona "Subir video".
- Arrastra el archivo descargado o selecciónalo desde tu computadora.

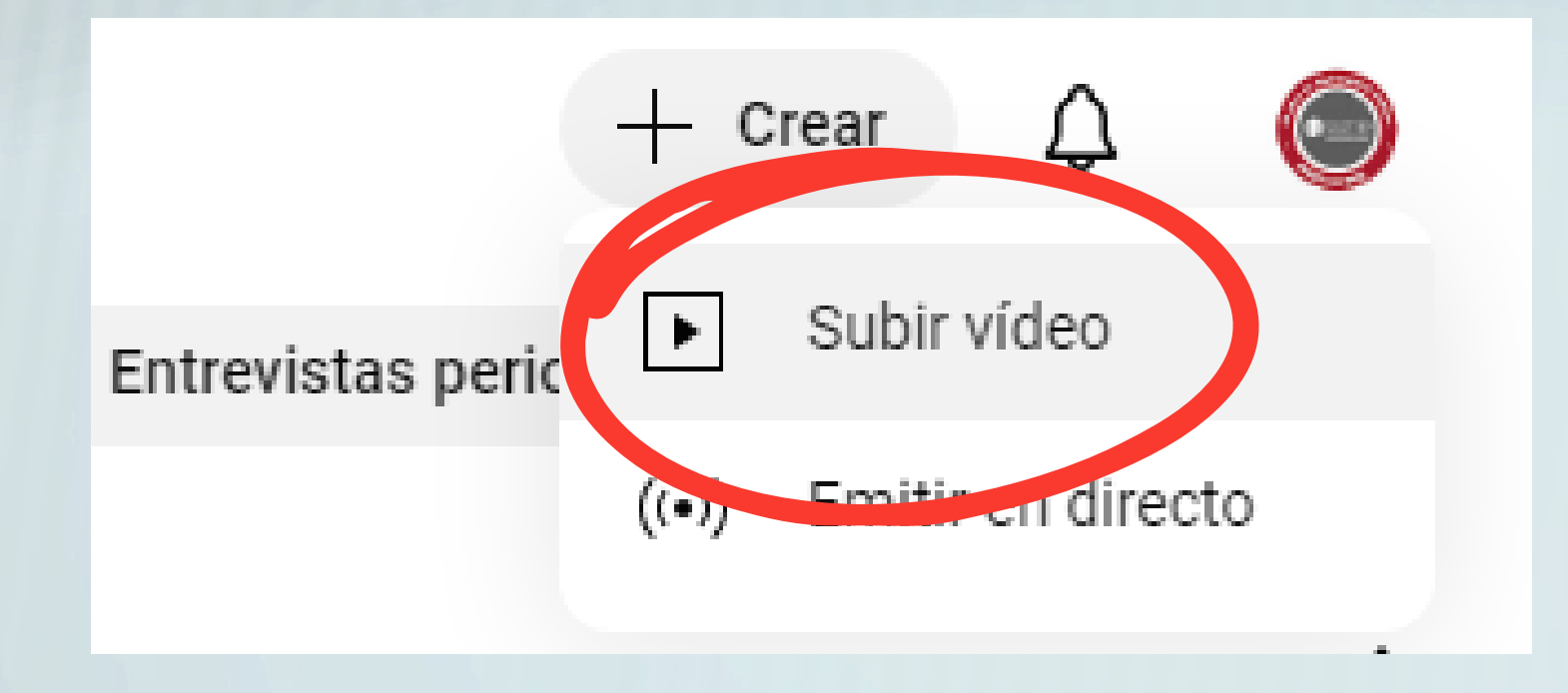

io de gmail superior eo".

#### Cuarto paso

### **Configurar los detalles del video:**

- Completa el título del video (por ejemplo, "Clase 1 [Nombre del curso]").
- Añade una descripción breve de la clase.
- Define la privacidad del video (público, privado o no listado). Recomendamos "No listado" si solo debe ser accesible desde el campus.

### **Otras plataformas:**

Existen otras plataformas además de YouTube (algunas pagas) donde alojar videos y obtener el link para embeberlo en el campus: Vimeo, Wistia, Bunny Podes usar la que te sea más cómoda

- **Quinto paso**

### Finalizar la subida:

- Espera a que YouTube procese el video.
- Una vez terminado, copia el enlace del video (disponible en el panel de subida).

#### Sexto paso

## Cargar el video en el campus

- Dirígete a la sección del curso donde se debe subir la clase.
- En el campo de carga de archivos o recursos, pega el enlace de YouTube que copiaste.
- Verifica que el enlace funcione correctamente y que el video esté accesible para les alumnes.
- Guarda los cambios.

### Septimo paso

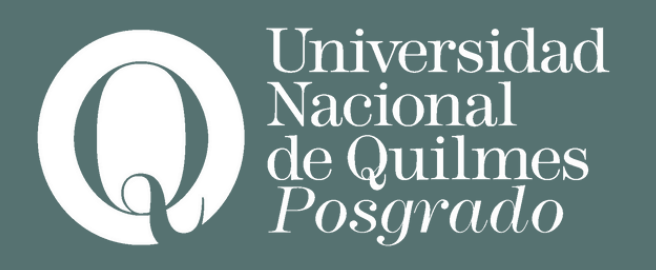

### Muchas gracias